# Les pas à pas de l'ANCV

Comment commander des Chèques-Vacances Classic ?

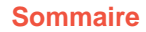

Je me connecte à mon Espace Client Je me rends sur la page dédiée à la commande Je commande des Chèques-Vacances Classic : a) Si j'intègre la liste de mes salariés grâce à un fichier Excel b) Si je saisis mes salariés individuellement Je vérifie les informations Je procède au paiement de ma commande

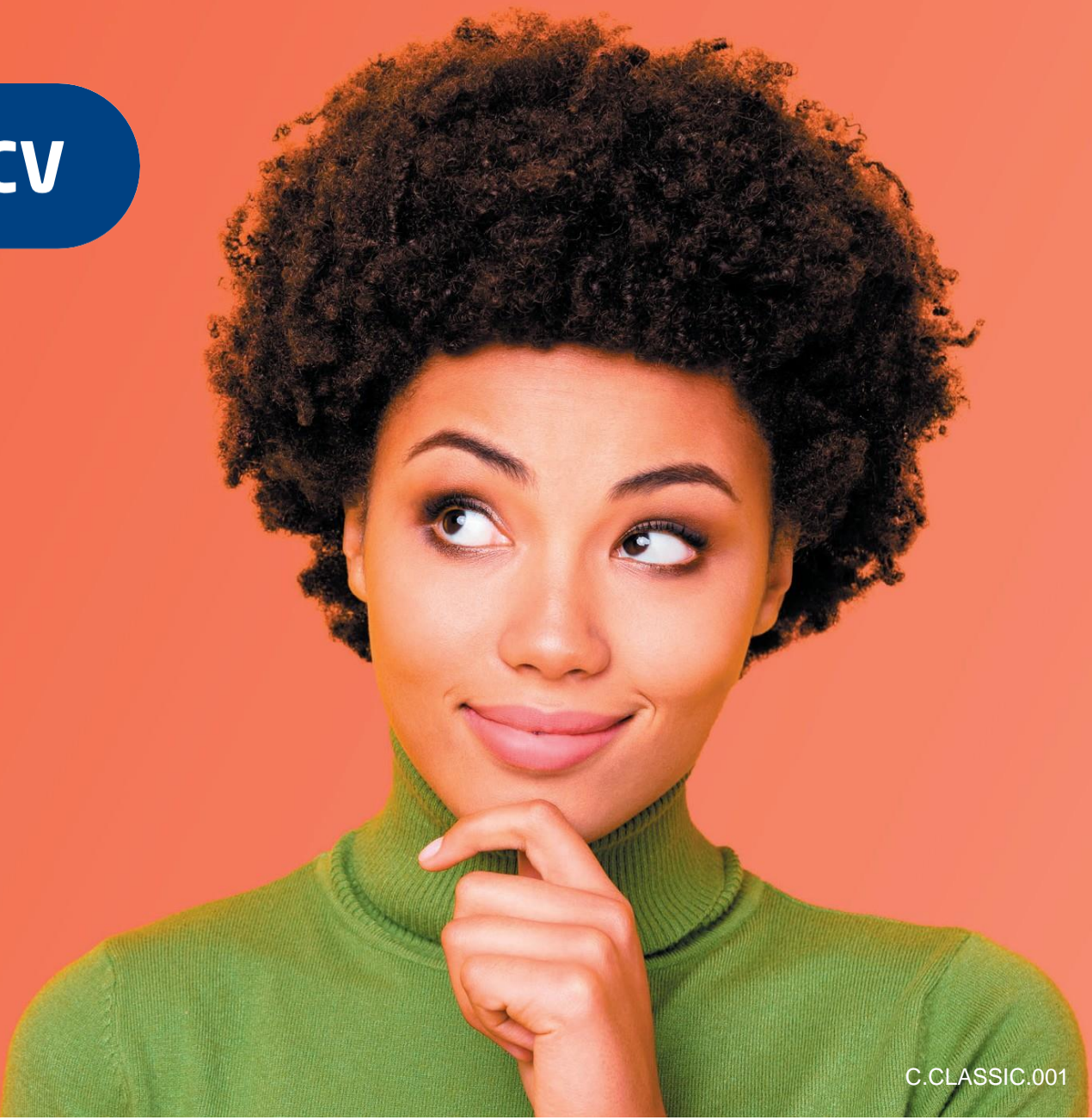

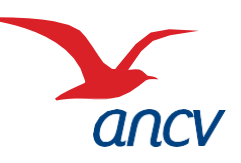

HÉBERGEMENT, SÉJOURS & TRANSPORTS, LOISIRS & CULTURE, LOISIRS SPORTIFS, RESTAURATION

#### Je me connecte à mon Espace Client

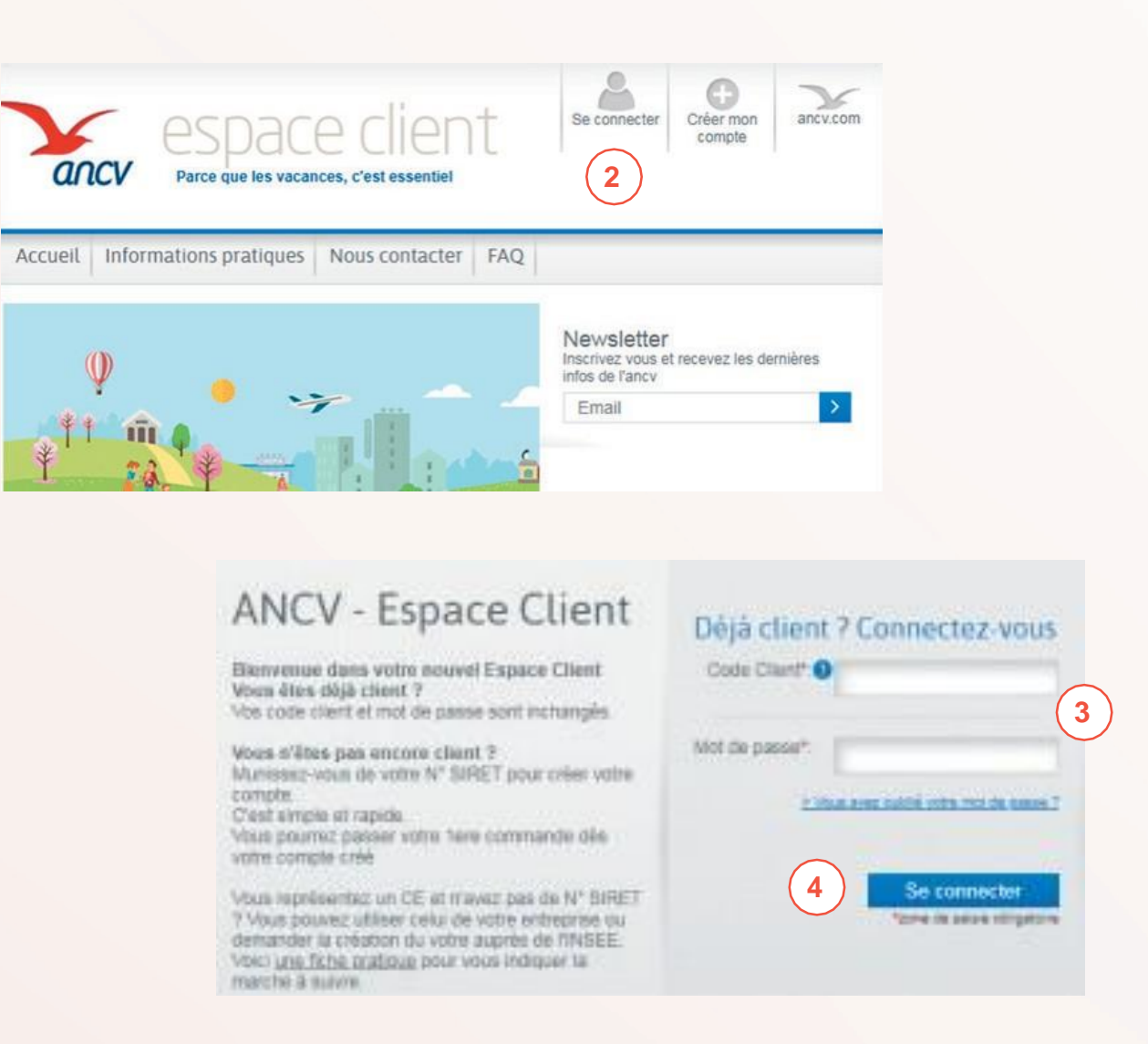

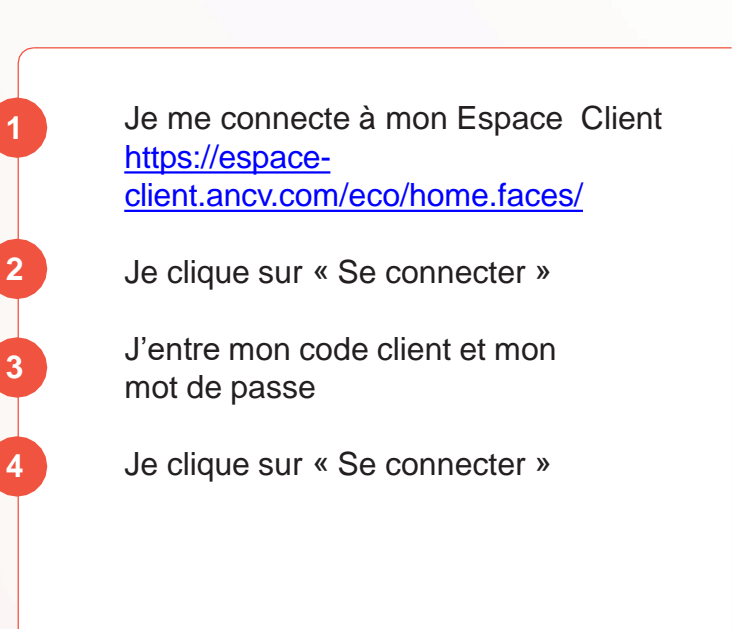

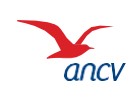

### Je me rends sur la page dédiée à la commande

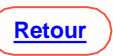

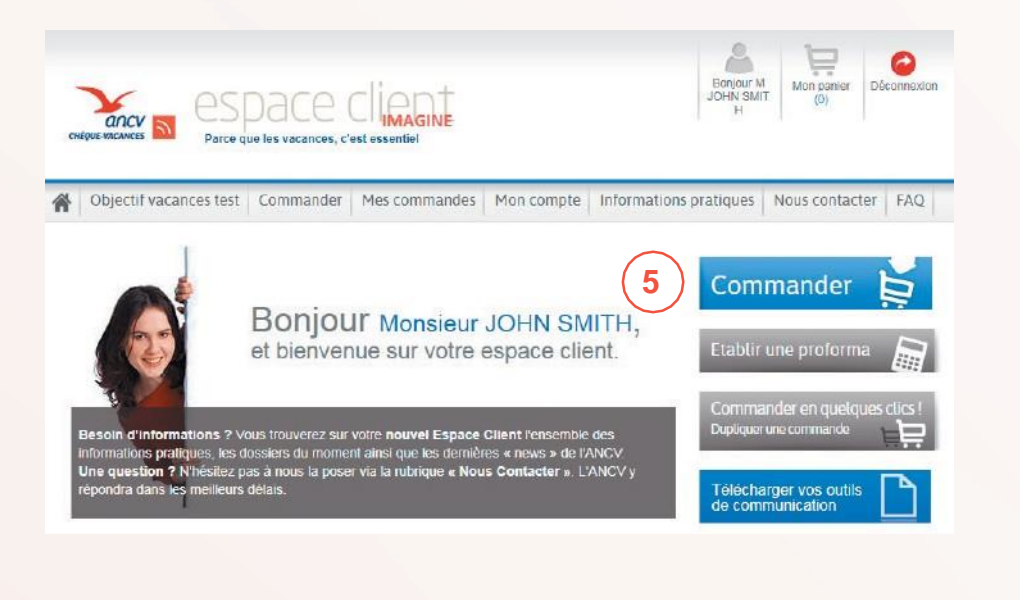

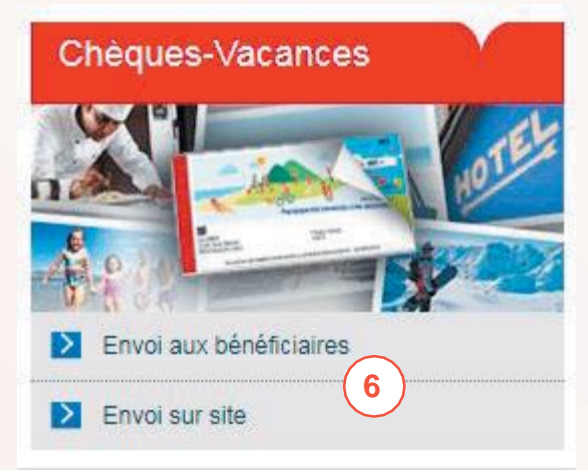

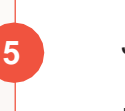

Je clique sur « commander »

En bas de page, dans la rubrique « Chèques-Vacances », je clique sur :

« Envoi aux bénéficiaire », si je souhaite que les Chèques-Vacances soient envoyés directement à l'adresse personnelle de mes salariés.

« Envoi sur site », si je souhaite recevoir tous les Chèques-Vacances à l'adresse de mon entreprise et les distribuer moi-même aux salariés.

> La suite du parcours sera le même que ce soit « envoi aux bénéficiaires » ou « envoi sur site ».

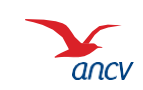

### Je commande des Chèques-Vacances Classic

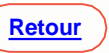

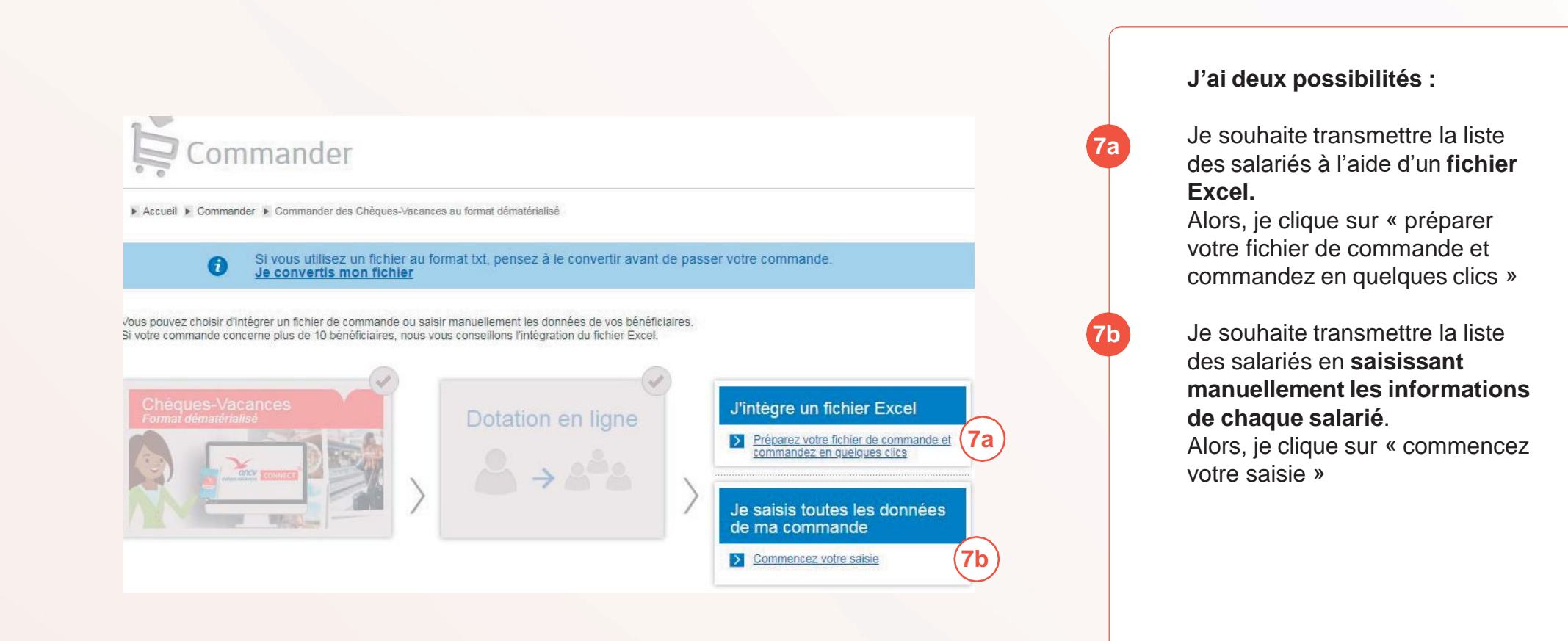

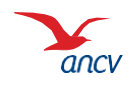

### Je commande des Chèques-Vacances Classic

7a. Si j'intègre la liste de mes salariés grâce à un fichier Excel

|                                                        | Andre des Childpies-Vacancies avec un t             | Ution Excisi                                                      |     |
|--------------------------------------------------------|-----------------------------------------------------|-------------------------------------------------------------------|-----|
| Saisissez votre co                                     | mmande Chèques-                                     | Vacances                                                          |     |
| is avez opté pour un Envo<br>isiusez votre commande en | aux bénéficiaires.<br>suivant les étapes ci-deusous |                                                                   |     |
| Saisissez votre comm                                   | nande                                               |                                                                   |     |
| ur plus ithinformations sur le                         | e fonctionnement de l'arbègration                   | n du fichier Excel pour fertivol au bénéficiaire, <u>céque</u>    | 10  |
| Teléctargez-le modèle                                  | 2<br>Remplosez-le et                                | Intègrez-le à votre commande en<br>ciquant sur Ajcuter un fichier |     |
| du fichter Excel en<br>cliquitet ici                   | enregistrez-le sur votre<br>ontinateur              | Accuse on bottom 9a                                               | 102 |

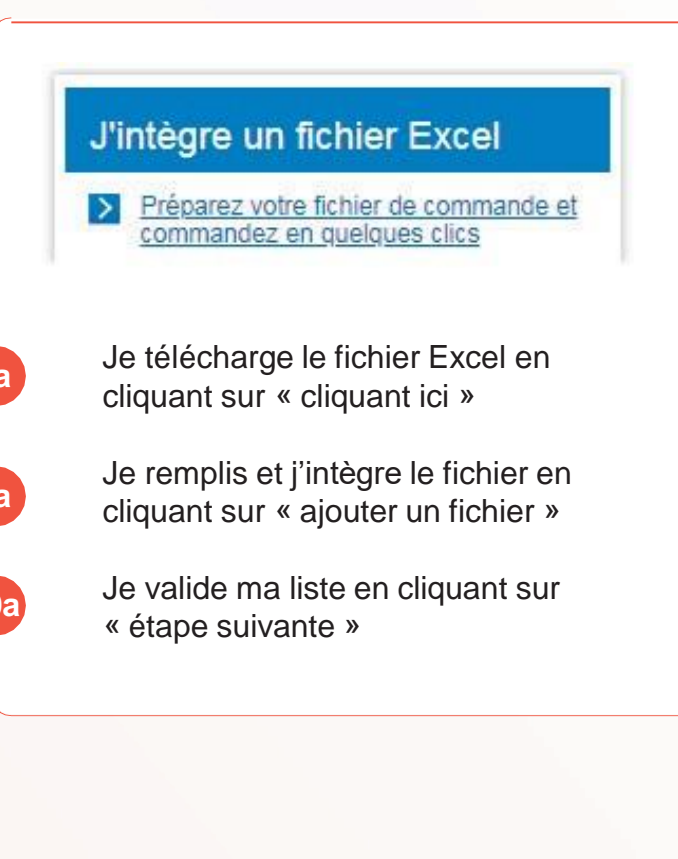

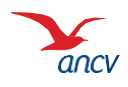

### Je commande des Chèques-Vacances Classic

7b. Si je saisis mes salariés individuellement

|                                                  | Saisissez votre commande Chèques-Vaca<br>Vous wet opté pour un Envoi aur bénéficiases.<br>Saiassez votre commande en remplasant le formulaise c'dessous | nces          |       |     | Je saisis toutes les données<br>de ma commande                        |
|--------------------------------------------------|----------------------------------------------------------------------------------------------------|---------------|-------|-----|-----------------------------------------------------------------------|
|                                                  | mulquei des coordonniees du benenciaire / sasane d<br>Miniue*                                                                                           | •             |       |     | Commencez votre saisie                                                |
|                                                  | Server, New York                                                                                                    |               |       |     |                                                                       |
|                                                  | Poincet<br>Poince remove (N Espansment, Hänge bote aus settes)<br>Complement de locationes (Ender, Satimant, Immedite, Handerse<br>                     |               |       | 8b  | Je remplis toutes les informations<br>sur le salarié et je clique sur |
|                                                  | Numero et vole**.<br>Complement de vole (BP) leo dt/*                                                                                                   |               |       |     |                                                                       |
|                                                  | Çinde possaf<br>Milaye                                                                                                    |               |       | 9b  | Si j'ai d'autres salariés à<br>renseigner, je sélectionne sur         |
|                                                  | Page.                                                                                                    | Selectionner. |       |     | « poursuivre ma saisie ».<br><b>Si ie n'ai plus de salarié à</b>      |
| Que souhaitez-vous faire ?                       | s quantités                                                                                                    |               |       |     | renseigner, je sélectionne                                            |
| Merci de préciser l'action que vous souhaitez el | ffectuer :<br>Countril                                                                                                    |               | Total |     |                                                                       |
| Poursuivre ma saisie                             | Coartini<br>Coartini                                                                                                    |               | De    | 105 | Puis je clique sur « valider ».                                       |
| Terminer ma saisie                               | Quantité                                                                                                    |               |       |     |                                                                       |
| 10b Valider                                      |                                                                                                    |               |       |     |                                                                       |
|                                                  |                                                                                                    |               |       |     |                                                                       |

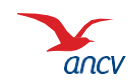

Saisie

Accueil

# Je vérifie les informations

| reques-Vacances / Envoi                                                                           | aux bénéficiaires                                                                |                                                                                                    |                       |                                                              |         |         |         |                                                              |     |
|---------------------------------------------------------------------------------------------------|----------------------------------------------------------------------------------|----------------------------------------------------------------------------------------------------|-----------------------|--------------------------------------------------------------|---------|---------|---------|--------------------------------------------------------------|-----|
| Article(s)                                                                                        | Quantité                                                                         | Montant H⊺ (€) TVA (                                                                                                    | %) Montant To         | tal (€)                                                      |         |         |         |                                                              |     |
| nbre de bénéficiaires                                                                             | 1                                                                                |                                                                                                    |                       |                                                              |         |         |         |                                                              |     |
| ue-Vacances 10 EUR                                                                                | 200                                                                              | 2 000,00 €                                                                                                    | 2 0                   | 000,00€                                                      |         |         |         |                                                              |     |
|                                                                                                   |                                                                                  | Total de la Comma                                                                                                    | nde (€) 2 0           | 00,00 €                                                      |         |         |         |                                                              |     |
| Loco<br>sonnalisez la couverture de<br>amets en y sjourant votre logo<br>couleur (service payar£) | Profitez de cet envoi pour joir<br>un courrer d'accompagneme<br>(service parant) | idre<br><u>at</u>                                                                                                    |                       |                                                              |         |         |         |                                                              |     |
| Commander                                                                                         | Commander                                                                        | Saisie Ré                                                                                                    | 11 💌                  | alider le récapi<br><b>3 Panie</b> r                         | tulatif | 4 Paiem | ent 5 c | onfirmation                                                  |     |
| Commander                                                                                         | Commander                                                                        | Saisie Ré                                                                                                    | capitulatif           | alider le récapi<br><b>3 Panie</b> r                         | tulatif | 4 Paiem | ent 5 c | onfirmation                                                  |     |
| Commander                                                                                         | Commander                                                                        | Saisie Ré                                                                                                    | 11 v v<br>capitulatif | alider le récapi<br><b>3 Panier</b><br>Item                  | tulatif | 4 Paiem | ent 5 c | onfirmation                                                  |     |
| Commander                                                                                         | Commander                                                                        | Saisie Ré<br>Accueil * Commander * Pani<br>Chèques-Vacances/                                                               | capitulatif           | alitior le récapi<br><b>3</b> Panier<br>Item<br>ciaires/Sale | tulatif | 4 Paiem | ent 5 c | onfirmation<br>Prix (€)<br>2 000,00 €                        | × X |
| Commander                                                                                         | Commander                                                                        | Saisie Ré<br>Accueil & Commander & Pan<br>Chèques-Vacances/<br>Les frais associés                                          | 11   capitulatif   sr | alider le récapi<br><b>3 Panier</b><br>Item<br>ciaires/Sale  | ulatif  | 4 Paiem | ent 5 c | onfirmation<br>Prix (€)<br>2 000,00 €<br>20,00 €             | × 1 |
| Commander                                                                                         | Commander                                                                        | Saisie Ré<br>Accuell & Commander & Pani<br>Chèques-Vacances/<br>Les frais associés<br>Les frais de livraisor               | capitulatif           | alider le récapi<br><b>3</b> Panier<br>Item<br>claires/Sals  | kulatif | 4 Paiem | ent 5 c | Confirmation<br>Prix (€)<br>2 000,00 €<br>20,00 €<br>18,40 € | ~ 🛛 |
| Commander                                                                                         | Commander                                                                        | Saisie Ré<br>Accueil & Commander & Pan<br>Chèques-Vacances/<br>Les frais associés<br>Les frais de livraisor<br>Mes options | 11   capitulatif   sr | alitier to récapi<br><b>3</b> Panier<br>Item<br>ctatres/Sats | ulatif  | 4 Paiem | ent 5 c | Prix (€)<br>2 000,00 €<br>20,00 €<br>18,40 €<br>3,96 €       | ~ 2 |

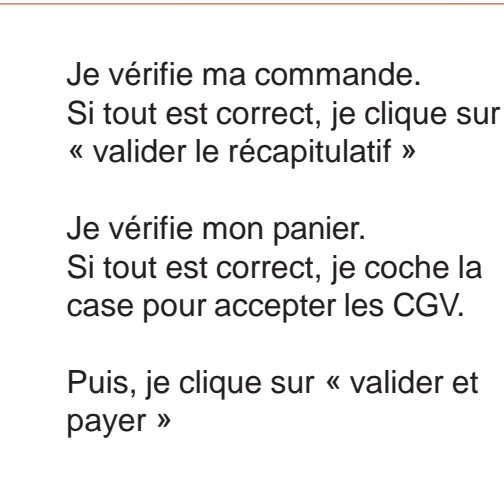

12

13

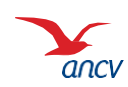

## Je procède au paiement de ma commande

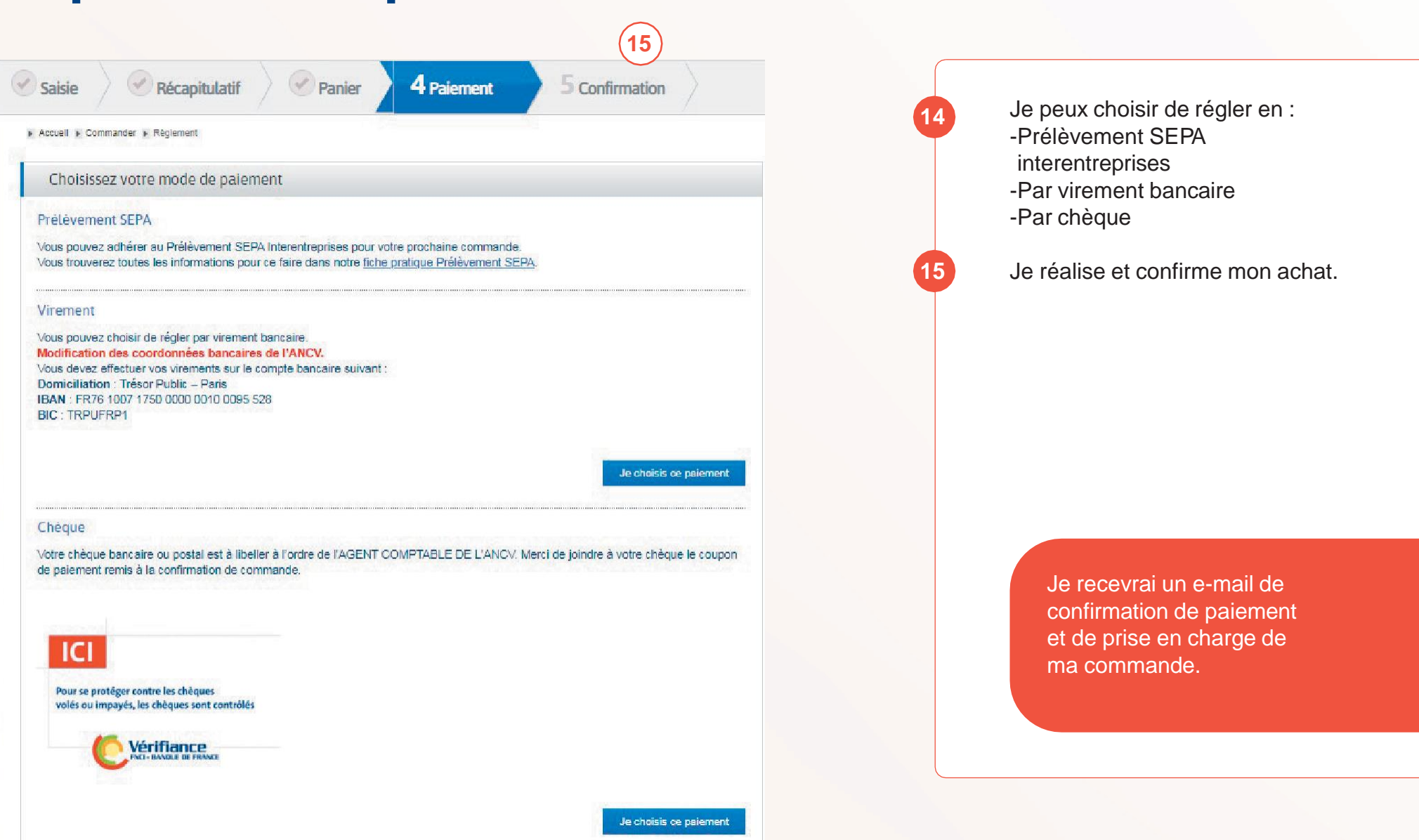

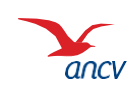